### SYMBOLE BEZPIECZEŃSTWA

W niniejszych instrukcjach zastosowano poniższe symbole bezpieczeństwa. Stanowią one niezwykle istotną informację. Prosimy o ich uważne przeczytanie.

#### UWAGA

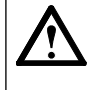

Niedostosowanie się do informacji zawartej w UWAGA może doprowadzić do poważnych obrażeń oraz może stanowić zagrożenie dla życia.

Wskazuje na czynność zabronioną.

OSTROŻNIE Niedostosowanie się do informacji zawartej w OSTROŻNIE może doprowadzić do pewnych umiarkowanych obrażeń i/ lub uszkodzenia mienia lub produktu.

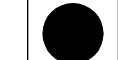

Wskazuje na uziemienie dla bezpieczeństwa.

#### ŚRODKI OSTROŻNOŚCI UWAGA

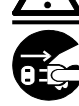

Jeśli urządzenie zaczyna wydzielać dym, zapach spalenizny lub wydaje dziwne dźwięki, należy natychmiast odłączyć wszelkie źródła zasilania i skontaktować się z dostawcą w celu uzyskania wskazówek odnośnie dalszego postępowania.

Próba stosowania niewłaściwie działającego urządzenia może doprowadzić do pożaru, porażenia prądem, lub uszkodzenia sprzętu.

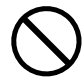

#### Nie trzymać małych przedmiotów i płynów w pobliżu urządzenia.

Małe przedmioty wpadające przypadkowo do obudowy przez otwory wentylacyjne lub dostanie się cieczy do obudowy może doprowadzić do pożaru, porażenia prądem, lub uszkodzenia urządzenia. Jeśli jakikolwiek przedmiot lub płyn dostanie się obudowy, należy natychmiast odłączyć wszelkie źródła zasilania. Przed ponownym użyciem urządzenie sprawdzone musi być przez wykwalifikowanego inżyniera z serwisu.

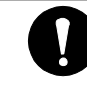

#### Zastosuj załączony przewód zasilania i podłącz go do standardowego gniazdka elektrycznego stosowanego w kraju.

Należy się upewnić, czy napięcie jest odpowiednie dla przewodu zasilania. Niedostosowanie się do tego może doprowadzić do pożaru lub porażenia prądem.

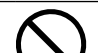

#### Postaw urządzenie w odpowiednim miejscu.

Niedostosowanie się do tego wymogu może doprowadzić do pożaru, porażenia prądem, lub uszkodzenia sprzętu. • Nie umieszczać na dworze.

- Nie umieszczać w systemach transportowych (statki, samoloty, pociągi, samochody, itd.).
- Nie umieszczać w zakurzonym lub wilgotnym otoczeniu.
- Nie umieszczać w miejscu narażonym na bezpośredni napływ pary na ekran.
- Nie umieszczać w pobliżu urządzeń wytwarzających ciepło ani nawilżaczy powietrza.

## Urządzenie musi być podłączone do gniazdka z uziemieniem.

Niedostosowanie się do tego wymogu może doprowadzić do pożaru lub porażenia prądem.

## **OSTROŻNIE**

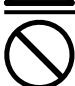

## Nie blokować otworów wentylacyjnych w obudowie.

- Nie umieszczać żadnych przedmiotów na otworach wentylacyjnych.
- Nie instalować urządzenia w zamkniętej przestrzeni.
- Nie kłaść urządzenia na płasko ani do góry dnem.
- Zablokowanie otworów wentylacyjnych uniemożliwia
- właściwy przepływ powietrza i może doprowadzić do

pożaru, porażenia prądem, lub uszkodzenia urządzenia.

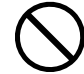

#### Do gniazdka elektrycznego powinien być łatwy dostep.

Umożliwi to szybkie wyłączenie z prądu w razie wystąpienia jakiegoś problemu.

## Na temat Instrukcji Instalacyjnych i Instrukcji dla Użytkownika

|            | Instrukcje Instalacyjne<br>(Niniejsze Instrukcje Instalacyjne) | Informacje od podłączania do komputera do stosowania monitora.                       |
|------------|----------------------------------------------------------------|--------------------------------------------------------------------------------------|
| $\bigcirc$ | Instrukcje dla Użytkownika<br>(na płycie CD-ROM, Plik HTML)    | Powyższy opis i informacje dotyczącze regulowania ekranu, ustawienia i specyfikacje. |

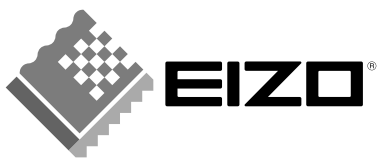

#### Zawartość Opakowania

W przypadku braku lub uszkodzenia któregokolwiek z poniżej wymienionych elementów, prosimy o kontakt z miejscowym dostawcą.

- Monitor LCD
- Przewód Zasialania
- Kabel Sygnałowy (FD-C39)
- Kabel Sygnałowy (FD-C16)
- EIZO Kabel USB (MD-C93)
- EIZO Płyta Narzędziowa LCD (CD-ROM)
  - Instrukcje dla Użytkownika (na płycie CD-ROM)
- Instrukcje Instalacyjne
- OGRANICZONA GWARANCJA
- Śruby mocujące (M4 × 12, 4 pcs (S2110W)/6 pcs (S2410W))

# Kontrola i Funkcje (S2110W jest podany jako przykład)

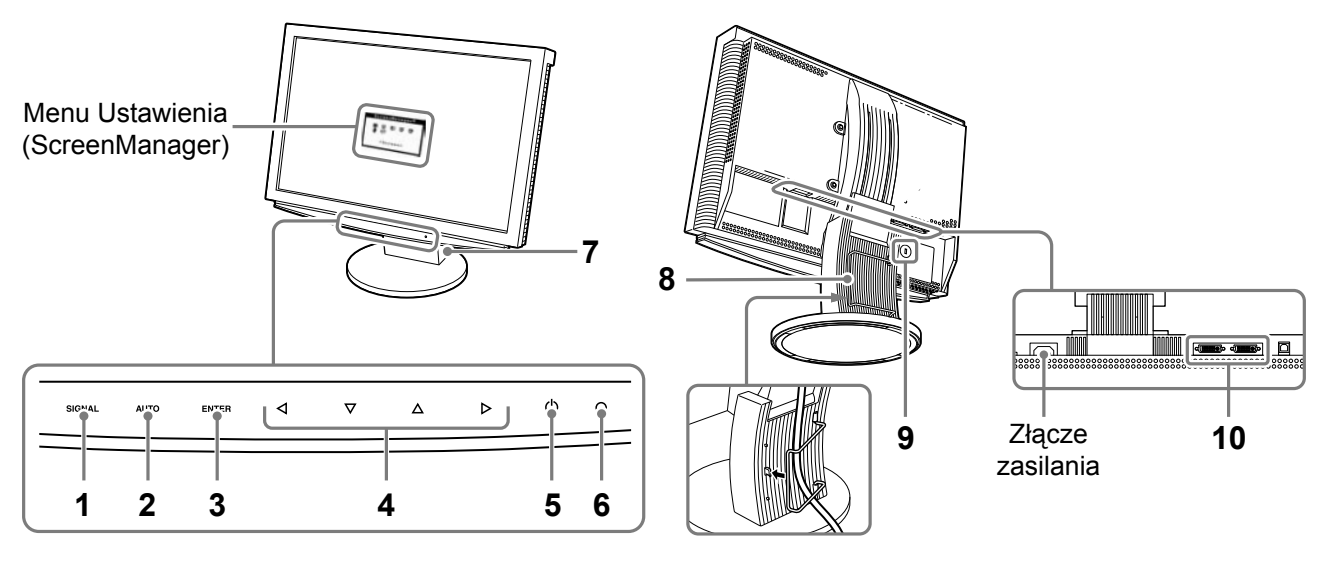

| 1  | Przełącznik Wyboru Sygnału<br>Wejściowego (SYGNAŁ) | Przełączanie sygnałów wejściowych przy podłączeniu do 2 PC.                                                                                                    |  |  |
|----|----------------------------------------------------|----------------------------------------------------------------------------------------------------|--|--|
| 2  | Przełącznik Regulacji<br>Automatycznej (AUTO)      | Automatyczne regulowanie ekranu do właściwego stanu. (tylko wejście analogowe)                                                                                                    |  |  |
| 3  | Przełącznik Enter (ENTER)                          | Kiedy nie jest wyświetlane menu ustawienia (ScreenManager),<br>• Wyświetla się menu ustawienia (ScreenManager).                                                                                                    |  |  |
|    |                                                    | <ul><li>Kiedy wyświetla się menu ustawienia (ScreenManager),</li><li>Zatwierdza i zachowuje ustalone wartości na menu ustawienia.</li></ul>                                                                                        |  |  |
| 4  | Przełącznik Kierunku<br>(Lewo, Dół, Góra, Prawo)   | <ul> <li>Kiedy na ekranie jest menu ustawienia (ScreenManager).</li> <li>Wybiera odpowiednią funkcję.</li> <li>Dotknięcie przełącznika  ↓ lub &gt; zwiększa lub zmniejsza ustawianą wartość.</li> </ul>                            |  |  |
|    |                                                    | <ul> <li>Kiedy na ekranie nie ma menu regulacji (ScreenManager).</li> <li>Dotknięcie przełącznika lub powoduje wyświetlenie menu FineContrast (Doskonały Kontrast)(p. 5).</li> </ul>                                               |  |  |
|    |                                                    | <ul> <li>Dotknięcie przełącznika △ lub ▽ powoduje wyświetlenie ekranu ustawienia jasności.</li> </ul>                                                                                                    |  |  |
| 5  | Przełącznik Zasilania                              | Włączanie i wyłączanie On/Off.                                                                                                    |  |  |
| 6  | Wskaźnik Zasilania                                 | Wskazywanie stanu pracy monitora.         Niebieski       : Praca         Żółty       : Tryb oszczędności energii         Miga żółty       : Zasilanie Off (Główny Przycisk jest włączony na On)         Off       : Zasilanie Off |  |  |
| 7  | Podstawa ArcSwing                                  | Regulacja wysokości oraz kąta, pod jakim się znajduje ekran monitora.                                                                                                    |  |  |
| 8  | Oprawa dla Kabla                                   | Mieści kable z monitora.                                                                                                    |  |  |
| 9  | Gniazdo Linki Zabezpieczającej                     | Umożliwia podłączenie kabla zabezpieczającego. Blokada w postaci systemu zabezpieczeń Kensington MicroSaver.                                                                                                    |  |  |
| 10 | Złącza dla Sygnału Wejściowego                     | Złącze DVI-I × 2 (SYGNAŁ 1, SYGNAŁ 2)                                                                                                    |  |  |

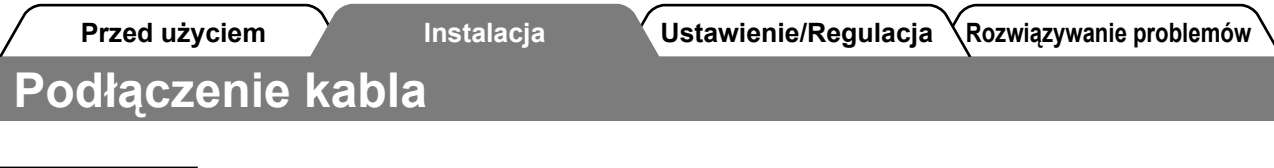

#### INFORMACJA

Przy wymianie dotychczas stosowanego monitora na ten monitor, należy się upewnić czy rozdzielczość komputera jest ustawiona na 1680 × 1050 (S2110W)/1920 × 1200 (S2410W), co jest zalecają rozdzielczością dla tego monitora.

- **1** Upewnij się czy wyłączniki zarówno komputera PC jak też monitora są wyłączone na OFF.
- 2 Podłączenie monitora do komputera za pomocą kabla sygnałowego wprowadzając go do odpowiednich złączy.

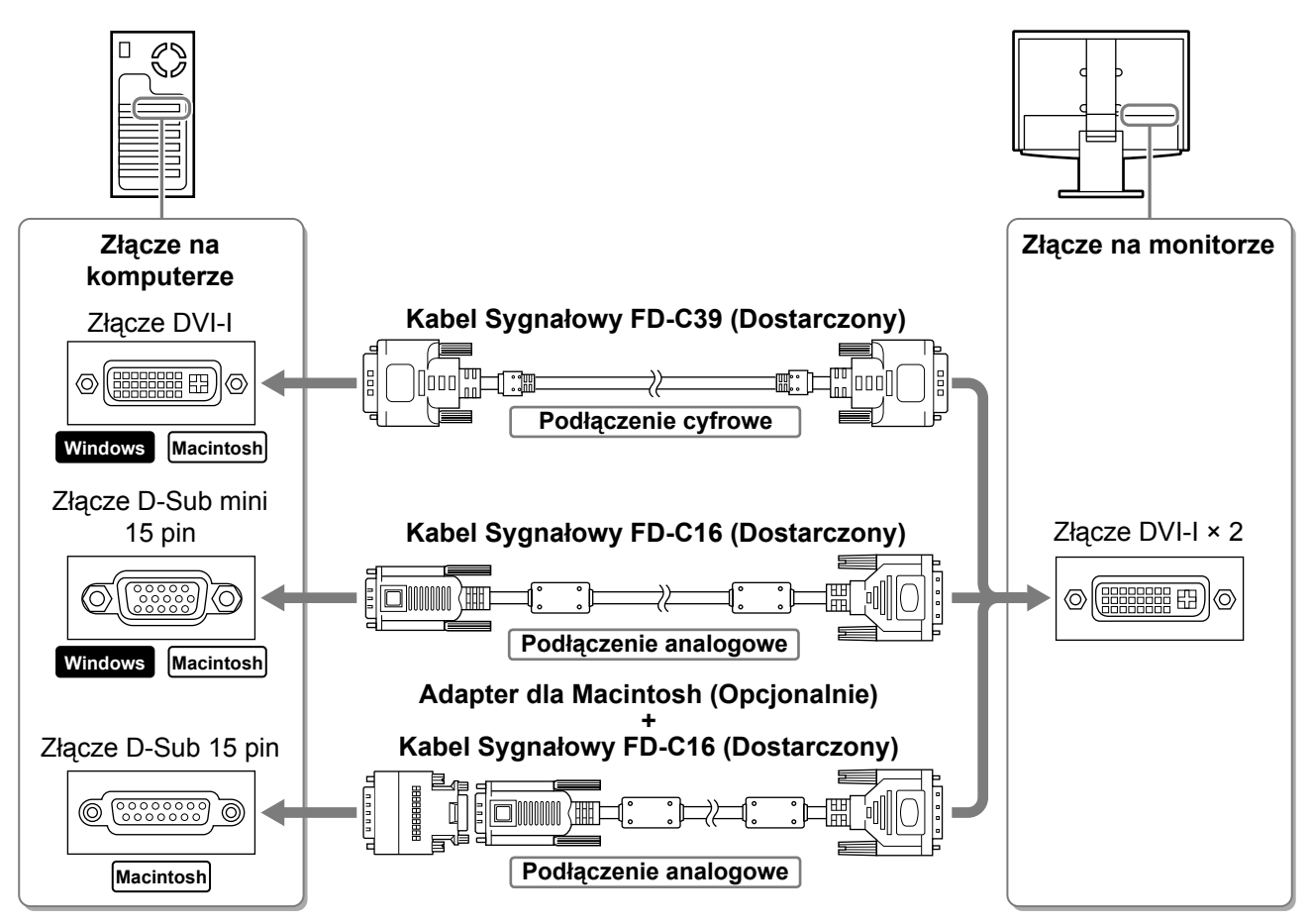

**3** Wprowadź przewód zasilania do złącza zasilania w tylnej części monitora.

## Ustawienie wysokości i kąta ekranu

## Ustawienie wysokości monitora. W celu podniesienia, należy popchnąć monitor do tyłu. W celu obniżenia, przyciągnąć monitor do przodu.

#### **2** Ustawienie pozycji i kąta monitora.

W celu ustawienia kąta monitora, jedną ręką przytrzymywać należy podstawę, a drugę ręką przechylać monitor trzymając go za górną część obudowy.

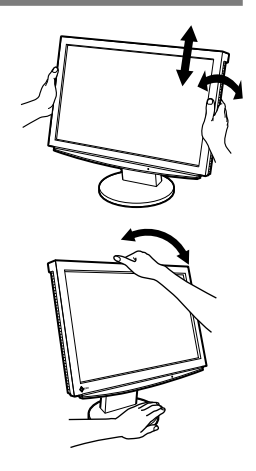

#### Ustawienie/Regulacja Rozwiązywanie problemów

# Wyświetlanie Ekranu

### 1 Dotknij <sup>()</sup> w celu włączenia monitora.

## **2** Włącz PC.

Zaświeci się wskaźnik zasilania dla monitora (na niebiesko) i pojawi się rysunek ekranu.

**3** W przypadku wejścia analogowego, wykonana zostanie "Funkcja automatycznej regulacji" (Patrz "Wykonywanie funkcji Automatycznej Regulacji").

W przypadku wejścia cyfrowego, "Funkcja Automatycznej Regulacji" nie jest konieczna, jako że obraz będzie wyświetlony właściwe w oparciu o własne dane wstępnie-ustawione.

#### INFORMACJA

- · Zawsze po zakończeniu, wyłączyć należy PC i monitor.
- Przyczyń się do oszczędnego korzystania z prądu, wyłącz monitor po zakończeniu pracy z monitorem. Wyłączanie monitora z zasilania zalecane jest w celu pełnego oszczędzania prądu.

## Wykonywanie funkcji Automatycznej Regulacji (Tylko wejście analogowe)

W przypadku wejścia analogowego, funkcja Automatycznej Regulacji umożliwia automatyczne ustawianie zegara, fazy i rozdzielczości.

Szczegółowe informacje na temat funkcji Automatycznej Regulacji znajdziesz w Instrukcjach dla Użytkownika dostępnych na płycie CD-ROM.

1 Dotknij przełącznik Automatycznej Regulacji (AUTO).

Pojawi się okienko z wiadomością.

2 W trakcie wyświetlania wiadomości, ponownie dotknij przełącznik Automatycznej Regulacji (AUTO).

Zacznie działać funkcja Automatycznej Regulacji i zostanie automatycznie ustawiony zegar, faza, pozycja ekranu i rozdzielczość.

#### INFORMACJA

- Funkcja Automatycznej Regulacji działa właściwie, kiedy obraz wyświetlany jest na możliwie największej powierzchni ekranu komputera Macintosh lub Windows.
   Może z kolei nie działać właściwie, kiedy obraz jest wyświetlany tylko na części ekranu, na przykład przy korzystaniu z linii poleceń DOS, lub kiedy kolor czarny jest ustawiony jako kolor tła komputera.
- Funkcja Automatycznej Regulacji może nie działać właściwie w przypadku niektórych płyt graficznych.

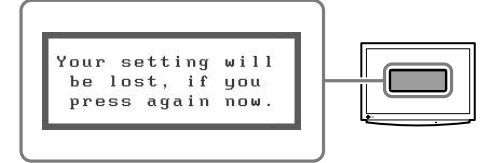

# Wybór trybu ekranu

Przed użyciem

FineContrast pozwala na łatwą zmianę najbardziej odpowiedniego trybu do wyświetlania ekranu. Szczegółowe informacje na temat FineContrast znajdziesz w Instrukcjach dla Użytkownika dostępnych na płycie CD-ROM.

## Tryb FineContrast

| Custom (Własne)   | Regulowanie ustawienia kolorów według własnych preferencji.                                 |  |
|-------------------|---------------------------------------------------------------------------------------------|--|
| Movie (Film)      | Zalecany do pracy z oglądania animacji.                                                     |  |
| Picture (Rysunek) | Zalecany do pracy z oglądania zdjęć lub rysunków.                                           |  |
| Text (Tekst)      | Zalecany do pracy z tekstu w procesorze tekstów lub arkuszu kalkulacyjnym.                  |  |
| sRGB              | Zalecany do pracy z dopasowywania kolorów urządzeń peryferyjnych pracujących w trybie sRGB. |  |

## **1** Dotknij ⊲ lub ⊳.

Na lewym dolnym rogu ekranu pojawi się menu FineContrast.

2 W trakcie wyświetlania menu FineContrast, dotknij ⊲ lub ⊳.

Za każdym razem, kiedy wciśnięty jest ten przełącznik, ma miejsce przejście z jednego trybu na kolejny (Patrz "Tryb FineContrast").

**3** Przy wybranym trybie wyświetlania, dotknij przełącznik Enter (ENTER).

Zachowaj ustawienie trybu.

# Ustawianie jasności ekranu

## **1** Dotknij $\triangle$ lub $\nabla$ .

Pojawi się menu ustawienia jasności.

# **2** Ustawianie jasności za pomocą $\triangle$ lub $\nabla$ .

Dotknij  $\triangle$  w celu rozjaśnienia ekranu, lub  $\nabla$  w celu przyciemnienia ekranu.

**3** Przy wybranej jasności, wciśnij przełącznik Enter (ENTER).

Zachowaj ustawioną wartość.

#### Menu ustawienia jasności

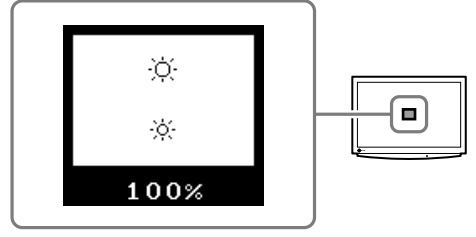

Szczegółowe informacje na temat ustawiania znajdziesz w Instrukcjach dla Użytkownika dostępnych na płycie CD-ROM.

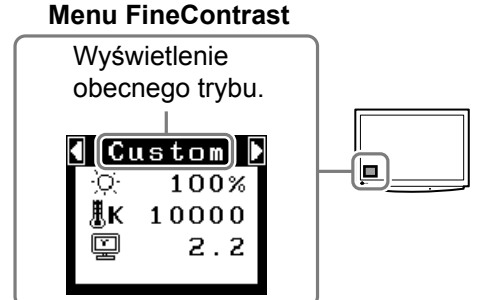

Przed użyciem

# Probrem braku obrzazu

Jeśli problem nie ustaje nawet po zastosowaniu zalecanych rozwiązań, należy się skontaktować z dostawcą EIZO.

Instalacja

### 1. Sprawdź wskaźnik zasilania.

| Objawy      | Stan                      | Przyczyny i rozwiązania                                                                                                    |  |
|-------------|---------------------------|----------------------------------------------------------------------------------------------------|--|
| Brak obrazu | Stan wskaźnika: Off       | Sprawdź czy przewód zasilania jest właściwie<br>podłączony. Jeśli problem nie ustaje, wyłącz na<br>kilka minut przycisk zasilania monitora, a<br>następnie włącz go ponownie i spróbuj raz<br>jeszcze. |  |
|             |                           | Spróbuj dotykając 🖒.                                                                                                    |  |
|             | Stan wskaźnika: Niebieski | Sprawdź ustawienie "Jasności".                                                                                                    |  |
|             | Stan wskaźnika: Żółty     | Spróbuj przełączyć wejście sygnału dotykając<br>przełącznik Wyboru Sygnału Wejściowego<br>(SYGNAŁ).                                                                                                    |  |
|             |                           | Spróbuj dotknąć dowolny klawisz na<br>klawiaturze, lub kliknąć myszką. (patrz<br>instrukcje dla użytkownika)                                                                                           |  |

# 2. Sprawdź wiadomości o błędach. (Wiadomości pozostaną na ekranie przez 40 sekund.)

Wiadomości te pojawią się kiedy sygnał nie jest właściwie wprowadzany, nawet jeśli monitor działa poprawnie.

| Objawy                                                               | Stan                                                                                                    | Przyczyny i rozwiązania                                                                                                    |
|----------------------------------------------------------------------|----------------------------------------------------------------------------------------------------|----------------------------------------------------------------------------------------------------|
| Signal Check                                                         | Sygnał nie jest właściwie<br>wprowadzany.                                                                         | Sprawdź czy PC jest włączony na ON.                                                                                            |
| Signal 2                                                             |                                                                                                    | Sprawdź czy kabel sygnałowy jest właściwie<br>podłączony do PC lub do płyty graficznej.                                        |
| fH: 0.0kHz<br>fV: 0.0Hz                                              |                                                                                                    | Spróbuj przełączyć wejście sygnału dotykając<br>przełącznik Wyboru Sygnału Wejściowego<br>(SYGNAŁ).                            |
| Signal Error<br>Signal 1<br>fD:165.0MHz<br>fH: 75.0kHz<br>fV: 60.0Hz | Częstotliwość sygnału znajduje<br>się poza zakresem. Błąd<br>częstotliwości sygnału wyświetli<br>się na czerwono. | Użyj oprogramowania karty graficznej w celu<br>zmiany częstotliwości sygnału (Patrz instrukcje<br>dotyczące karty graficznej). |

#### Weergavemodi Režimy zobrazení Tryby wyświetlacza

표시 모드 顯示模式

Т

Het beeldscherm ondersteunt de volgende resoluties.

Monitor podporuje následující rozlišení.

Wyświetlacz dysponuje następującymi rozdzielczościami.

이 모니터는 다음과 같은 해상도를 지원합니다.

顯示器支援以下解析度。

#### Analog Input

| Analog Input  | C C       |                                          | S2110W                | S2410W                  |
|---------------|-----------|------------------------------------------|-----------------------|-------------------------|
| Resolution    | Frequency | Remarks                                  | Dot Clock<br>~150 MHz | Dot Clock<br>~202.5 MHz |
| 640 × 480     | 67 Hz     | Apple Macintosh                          | $\checkmark$          | $\checkmark$            |
| 640 × 480     | ~85 Hz    | VGA, VESA                                | $\checkmark$          | $\checkmark$            |
| 720 × 400     | 70 Hz     | VGA TEXT                                 | $\checkmark$          | $\checkmark$            |
| 800 × 600     | ~85 Hz    | VESA                                     | $\checkmark$          | $\checkmark$            |
| 832 × 624     | 75 Hz     | Apple Macintosh                          | $\checkmark$          | $\checkmark$            |
| 1024 × 768    | ~85 Hz    | VESA                                     | $\checkmark$          | $\checkmark$            |
| 1152 × 864    | 75 Hz     | VESA                                     | √                     | $\checkmark$            |
| 1152 × 870    | 75 Hz     | Apple Macintosh                          | √                     | $\checkmark$            |
| 1280 × 960    | 60 Hz     | VESA                                     | √                     | $\checkmark$            |
| 1280 × 960    | 75 Hz     | Apple Macintosh                          | √                     | $\checkmark$            |
| 1280 × 1024   | ~85 Hz    | VESA                                     | √<br>(~75 Hz)         | $\checkmark$            |
| 1600 × 1200   | ~75 Hz    | VESA                                     | _                     |                         |
| *1680 × 1050  | 60 Hz     | VESA CVT                                 |                       | $\overline{\mathbf{v}}$ |
| **1920 × 1200 | 60 Hz     | VESA CVT, VESA CVT RB (Reduced Blanking) | —                     | $\checkmark$            |

#### **Digital Input**

| Digital input |           |                                          | S2110W                | S2410W                |
|---------------|-----------|------------------------------------------|-----------------------|-----------------------|
| Resolution    | Frequency | Remarks                                  | Dot Clock<br>~120 MHz | Dot Clock<br>~162 MHz |
| 640 × 480     | 60 Hz     | VGA                                      | $\checkmark$          | $\checkmark$          |
| 720 × 400     | 70 Hz     | VGA TEXT                                 | $\checkmark$          | $\checkmark$          |
| 800 × 600     | 60 Hz     | VESA                                     | $\checkmark$          | $\checkmark$          |
| 1024 × 768    | 60 Hz     | VESA                                     | $\checkmark$          | $\checkmark$          |
| 1280 × 960    | 60 Hz     | VESA                                     | $\checkmark$          | $\checkmark$          |
| 1280 × 1024   | 60 Hz     | VESA                                     | $\checkmark$          | $\checkmark$          |
| 1600 × 1200   | 60 Hz     | VESA                                     | —                     | $\checkmark$          |
| *1680 × 1050  | 60 Hz     | VESA CVT, VESA CVT RB (Reduced Blanking) | $\checkmark$          | $\checkmark$          |
| **1920 × 1200 | 60 Hz     | VESA CVT RB (Reduced Blanking)           | _                     | $\checkmark$          |

\*Aanbevolen resolutie voor S2110W, \*\*Aanbevolen resolutie voor S2410W.

\*Doporučené rozlišení pro S2110W, \*\*Doporučené rozlišení pro S2410W.

\*Rozdzielczość zalecana dla S2110W, \*\*Rozdzielczość zalecana dla S2410W.

\*S2110W 권장 해결 방법, \*\*S2410W 권장 해결 방법

\*S2110W 建議使用的解析度, \*\*S2410W 建議使用的解析度。

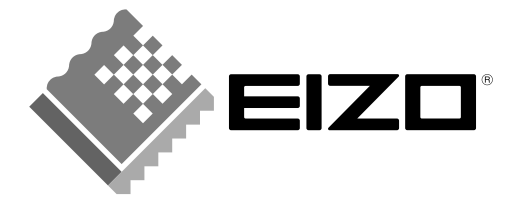

#### **EIZO NANAO CORPORATION**

153 Shimokashiwano, Hakusan, Ishikawa 924-8566 Japan Phone: +81 76 277 6792 Fax: +81 76 277 6793